### CCMS Webハンズオン:Moller講習会 ~物性研スパコンを用いた使用方法の説明

吉見 一慶 東京大学物性研究所 特任研究員 ソフトウェア高度化推進チーム

- 1. ohtakaの説明
- 2. ohtakaでのMollerの利用方法

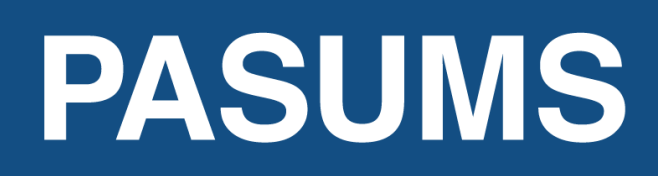

Project for advancement of software usability in materials science

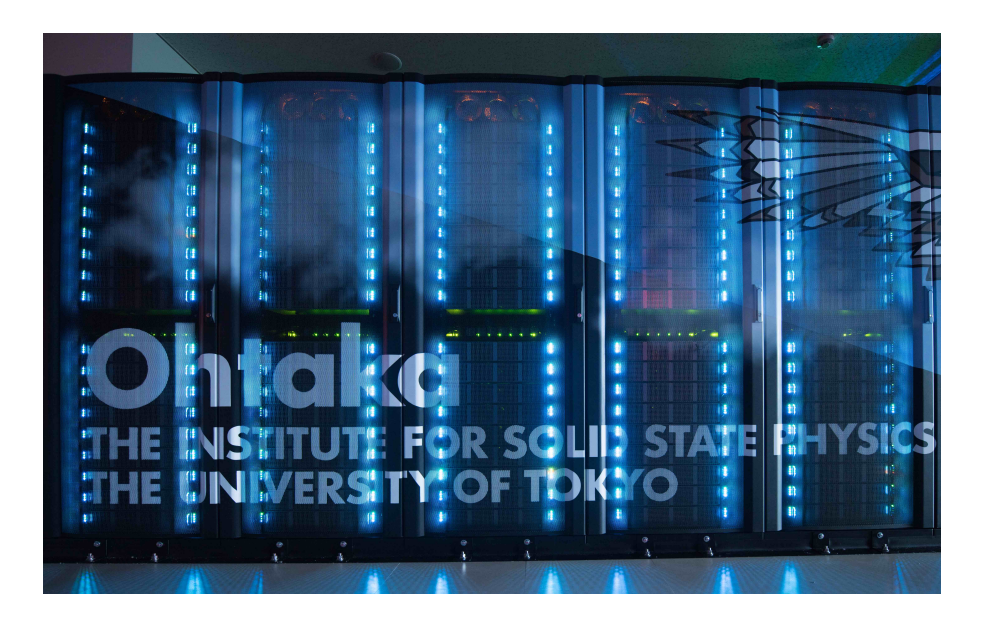

## 1-1. ohtakaの性能

- Fat ノード (2 ノードまで使用可能)

CPU: Intel Xeon Platinum 8280, 2.7GHz (28core) ×4 主記憶: DDR4-2933, 64GB×48 = 3TB/node

- CPU ノード(144 ノードまで使用可能)
  - CPU: AMD EPYC 7702, 2.0GHz (64core) ×2 主記憶: DDR4-3200, 16GB×16 = 256GB/node

## 1-2. ohtakaを使用するには?(1)

以下の手順で申請すれば利用可能です。

1. 研究代表者の登録

2. 研究課題を申請 (B, C, Eクラスは6月,12月の2回)

3. 利用審查

### 4. 報告書の提出

利用の流れの詳細は下記URLに記載してありますので、ご参照ください。 http://www.issp.u-tokyo.ac.jp/supercom/visitor/overview

## 1-2. ohtakaを使用するには?(2)

小さい計算向けのクラス:Aクラス

Aクラスの概要

■ 申請ポイント:100 ポイント以下

■ 申請回数 :半期ごとに1回申請が可能。

ただし、A 以外のクラスですでに利用している

研究代表者 (グループ)の申請は不可。

■ 報告書は必要なし。

その他申請クラスの詳細については http://www.issp.u-

tokyo.ac.jp/supercom/visitor/about-class をご参照ください。

## 1-2. ohtakaを使用するには?(3)

100ポイントでどの程度計算可能? - CPUノードを1ノード1日利用:1ポイント消費 - Fat ノードを 1ノード 1 日利用:4ポイント消費 (ポイント消費のルールは ISSP スパコン Webペー ジの「利用案内」-「ポイント消費制」に記載) http://www.issp.u-tokyo.ac.jp/supercom/ visitor/point

### 1-3. ohtakaで利用可能なソフトウェア

- ・システムBにプリインストールされているソフトウェア
  - ISSPスパコンページの「利用案内」-「インストール済みアプリケーション」に記載
  - プリインストールソフトウェアー覧 (各ソフトウェアの詳細はMateriApps参照)
    - 1. 第一原理計算関連

OpenMX, VASP, Quantum ESPRESSO, RESPACK

2. 量子格子模型ソルバー関連

ALPS, HΦ, H-wave, mVMC, DSQSS, DCore, ALPSCore/CT-HYB, TRIQS, TeNeS

3. 分子動力学関連

LAMMPS

4. その他

Kω(Shifted-Krylov), 2DMAT, PHYSBO

赤字は東大物性研ソフトウェア開発・高度化プロジェクトに関連して導入された ソフトウェア (プロジェクトの詳細は 東大物性研スパコンページに記載!)

## 2-1. ohtakaでのソフトウェア実行 (1)

- ・事前準備
  - ・ ohtakaへのログイン
     事前に送付されたアカウント情報・パスワードをもとに、端末 を開き以下のコマンドを打ってください(MA LIVE!でも可).
     \$ ssh -Y アカウント名@ohtaka.issp.u-tokyo.ac.jp
     → パスワードを入力

## 2-2. ohtakaでのソフトウェア実行 (2)

- システムB ohtakaにmollerはプリインストール済。
- ・各種ファイルの置き場所 (覚書)
  - サンプルスクリプトと入力ファイルの場所 /home/issp/materiapps/oneapi\_compiler\_classic-2023.0.0--openmpi-4.1.5/moller
  - チュートリアルファイルの場所

/home/issp/materiapps/oneapi\_compiler\_classic-2023.0.0—openmpi-4.1.5/moller/tutorial

- HФで S=1/2 Heisenberg鎖のサイズ依存性を求めるチュートリアル
  - single:Lを自分で変更して実行
  - sequential:L\_xxx (xxxはサイズ)の入力ファイルをあらかじめ用意して逐次実行
  - moller:L\_xxx (xxxはサイズ)の入力ファイルをあらかじめ用意して一斉実行

の3つが用意されています。

## 2-3. ohtakaでのソフトウェア実行 (3)

#### 1. 入力ファイルの準備

- \$ cp -rf /home/issp/materiapps/oneapi\_compiler\_classic-2023.0.0-openmpi-4.1.5/moller/tutorial .
- \$ cd ./tutorial/moller

#### 2. mollerを実行

\$ source /home/issp/materiapps/oneapi\_compiler\_classic-2023.0.0-openmpi-4.1.5/moller/mollervars.sh
\$ moller input.yaml > job.sh

#### 3. 計算実行 (30秒程度で終了)

\$ sbatch job.sh list.dat

#### 4. 結果確認

\$ moller\_status input.yaml

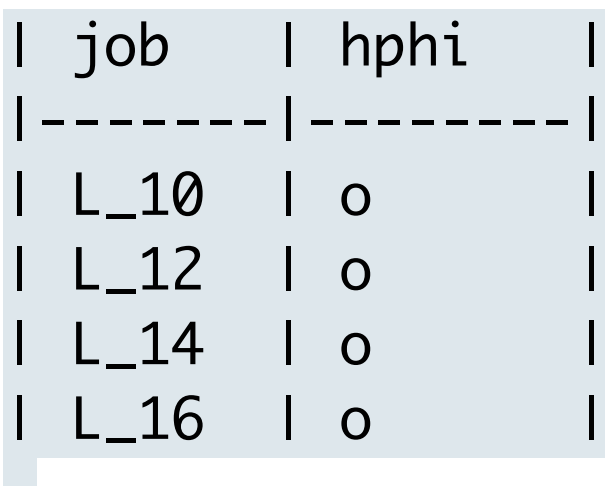

2-4. ohtakaでのソフトウェア実行 (4)

#### input.yamlの中身 (一部)

| ame: HPhi<br>escription: AFH chain                                                                                                    |
|----------------------------------------------------------------------------------------------------|
| latform:<br>system: ohtaka<br>queue: <mark>i8cpu ← キューの指定</mark><br>node: 8 ← ノードの個数の指定<br>elapsed: 00:30:00 ← 最大計算時間 (時間:分:秒)            |
| rologue:<br>code:  <br>echo "start"<br>date<br>module purge<br>module load oneapi_compiler/2023.0.0 openmpi/4.1.5-oneapi-2023.0.0-classic |
| ulimit -s unlimited                                                                                                    |
| •                                                                                                    |

### 講習会では専用キュー:ccms8cpu を使用。

# 2-5. (補) ファイルの送受信方法

scp, sftpなどが利用可能です。以下、scpを利用する場合の例を記載します。

1. 自分のPCからohtakaにコピー

\$scp path\_to\_file user\_name@ohtaka.issp.u-tokyo.ac.jp:path\_to\_copy

- path\_to\_file: コピーしたいファイルのパス
- user\_name: ohtakaのユーザ(アカウント)名
- path\_to\_copy: コピーするファイルの置き場所

パスワードが聞かれるので、スパコンのログイン用パスワードを入れる。

2. ohtakaから自分のPCにコピー (ひっくり返す) \$scp user\_name@ohtaka.issp.u-tokyo.ac.jp:path\_to\_file path\_to\_copy

なお、ディレクトリごとコピーしたい場合には、"-r"オプションをつければOKです。 \$scp -r user\_name@ohtaka.issp.u-tokyo.ac.jp:path\_to\_file path\_to\_copy

# 2-5. (補) ohtakaでの利用回数測定 対象ソフトウェア: ソフトウェア高度化対象プログラム

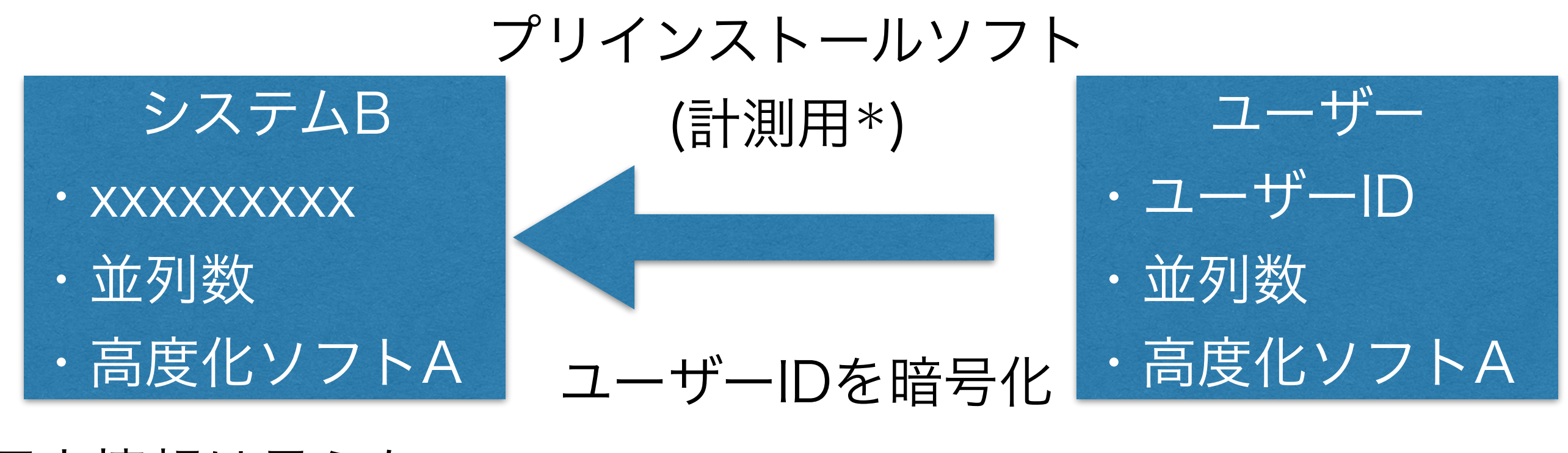

個人情報は見えない (\*)利用率を計測しないソフトの選択

https://www.pasums.issp.u-tokyo.ac.jp/useratio

# 3. 演習時間~サンプルの紹介(1)

・ISSPデータリポジトリにサンプル例あり

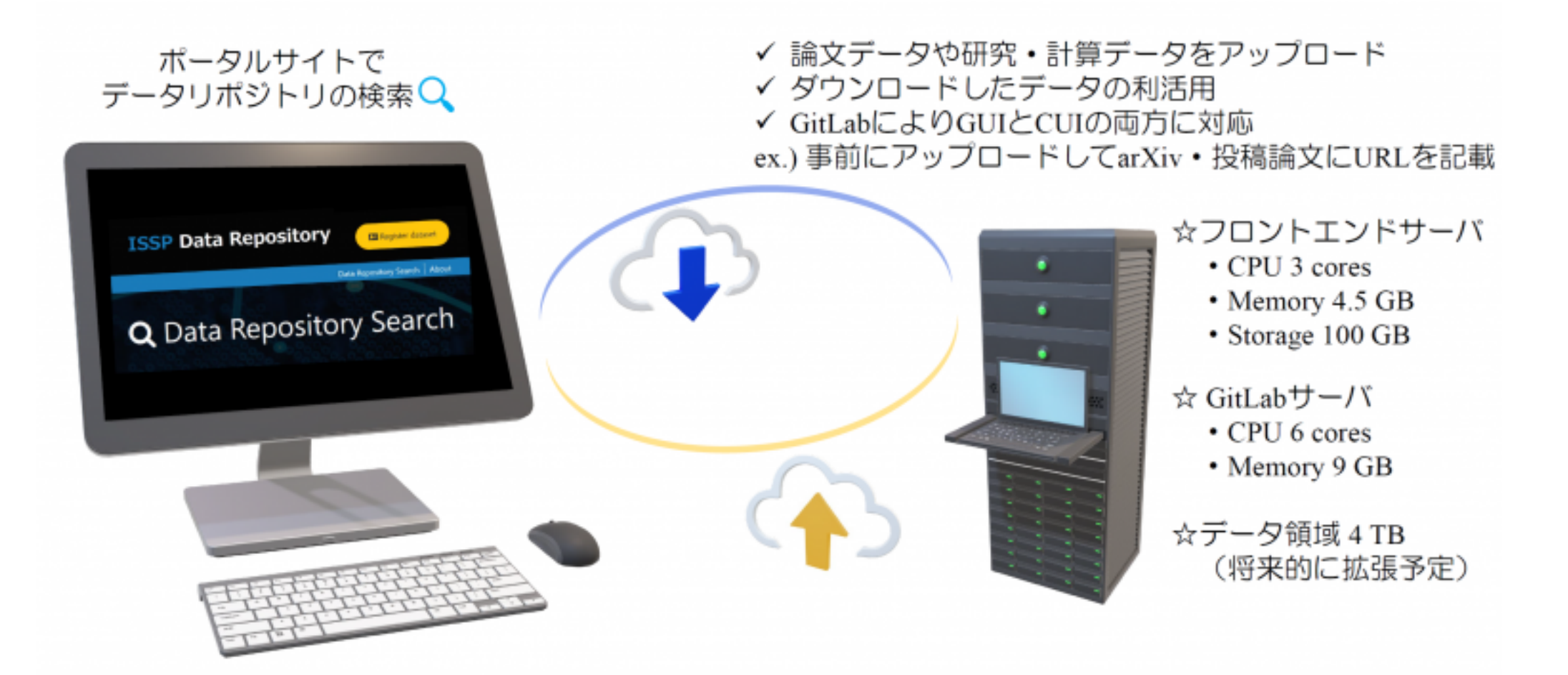

ref.) https://mdcl.issp.u-tokyo.ac.jp/scc/guide/application\_proposal/issp-datarepo

- ポータルサイト: <u>https://datarepo.mdcl.issp.u-tokyo.ac.jp</u>
- データリポジトリ(GitLab): <u>https://isspns-gitlab.issp.u-tokyo.ac.jp/explore</u>

「ISSP data repository」-> ポータルサイト -> 「Moller Gallery」-> 「URL」をクリック

4. 演習時間~サンプルの紹介(2)

- ・ データー式のダウンロード方法
  - ・リンクをコピー:「コード」→ 「HTTPSでクローン」を選択す る。

 ohtaka上でクローン
 \$ git clone https://isspnsgitlab.issp.u-tokyo.ac.jp/htptools-dev/moller-gallery.git

| <b>秋</b> 飛                                                                                                    |                                                                                                    | サインインす                                                                                                    |  |
|----------------------------------------------------------------------------------------------------|----------------------------------------------------------------------------------------------------|----------------------------------------------------------------------------------------------------|--|
| htp-tools-dev / moller-gallery / リポジトリ                                                                                                    |                                                                                                    |                                                                                                    |  |
| ₿° main ~ moller-gallery                                                                                                    |                                                                                                    | 履歴 ファイルを検索 コード・                                                                                                    |  |
| Herge branch 'moller_cif2x_samp<br>T. Aoyama 作成者 4か月前                                                                                                    | les'                                                                                                    | 3cc1c898 🛱                                                                                                    |  |
| Ğ前                                                                                                    | 最新コミット                                                                                                    | 最終更新                                                                                                    |  |
| ⊐ samples                                                                                                    | update README.md                                                                                                    | 4か月前                                                                                                    |  |
| › .gitignore                                                                                                    | add .gitignore                                                                                                    | 4か月前                                                                                                    |  |
| Q LICENSE                                                                                                    | add LICENSE                                                                                                    | 4か月前                                                                                                    |  |
| * README.md                                                                                                    | update README.md                                                                                                    | 4か月前                                                                                                    |  |
| README.md                                                                                                    |                                                                                                    |                                                                                                    |  |
| Moller Gallery                                                                                                    |                                                                                                    |                                                                                                    |  |
| About                                                                                                    |                                                                                                    |                                                                                                    |  |
| HTP-Tools is a package which is specif<br>computations on supercomputers and<br>Quantum ESPRESSO, OpenMX, and Aka<br>moller release page<br>cif2x release page | ically designed to support high throughput computations. It incluu<br>Lusters, and "cif2x", which generates input files for first-principle<br>aiKKR. In addition, cif2x allows the generation of multiple input file | des "moller", a scripting tool for managing large-scale<br>es calculations from CIF files. cif2x is compatible with VASP,<br>es tailored to specific computational conditions. |  |
| In this repository, we introduce tutorials                                                                                                    | with moller and cif2x. The outputs are also available as the refer                                                                                                    | rences.                                                                                                    |  |
| The moller+cif2x samples are contribut                                                                                                    | ed by Hengyu Li (ISSP, University of Tokyo).                                                                                                    |                                                                                                    |  |
|                                                                                                    |                                                                                                    |                                                                                                    |  |

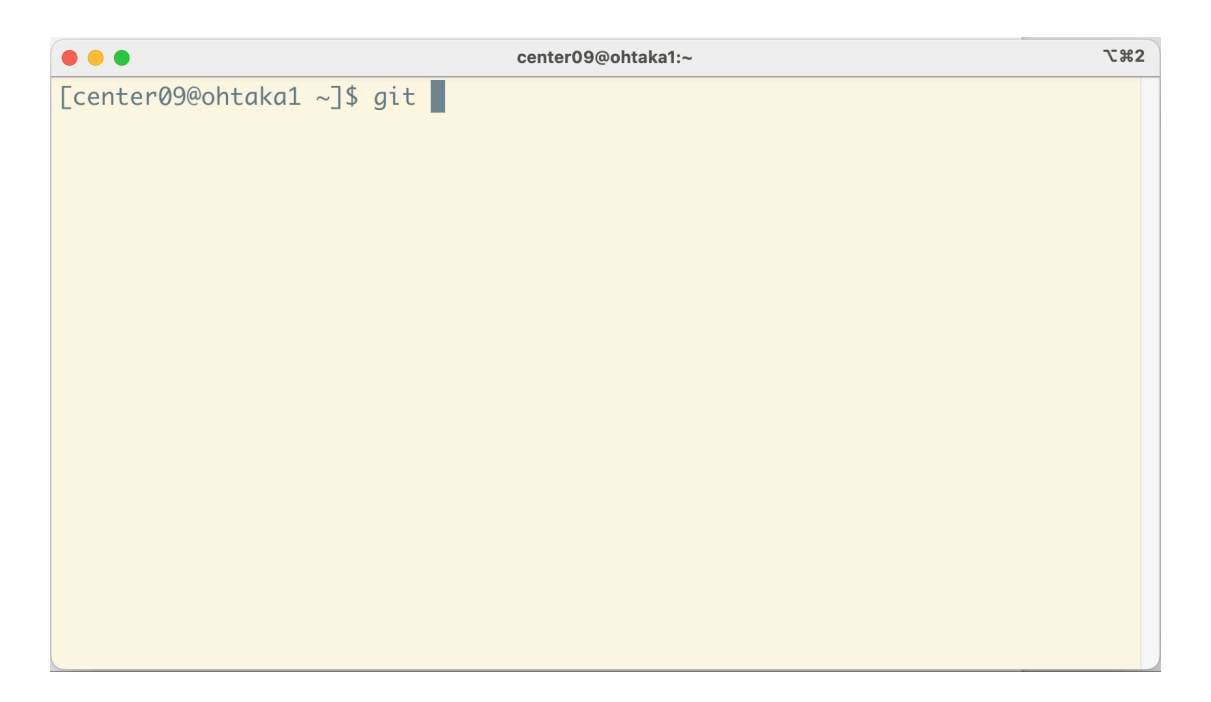

最新バージョン(2024/10/18現在)は以下のディレクトリにプリインストール済

/home/issp/materiapps/oneapi\_compiler\_classic-2023.0.0—openmpi-4.1.5/moller/gallery

## 3. 演習時間~サンプルの紹介(3)

- ・フォルダ構成 (各ディレクトリにREADMEあり)
- LICENSE
- README.md
- samples
  - moller  $\leftarrow$  *k* $\cup$ *bc* $\vdash$ *j* $\uparrow$ !
    - simple ← bashを実行する例
    - dsqss ← dsqss (量子モンテカルロのプログラム)を実行する例
      - AFH-chain
    - hphi ← hphi (厳密対角化のプログラム)を実行する例
      - AFH-chain
        - 2S\_1
        - 2S\_2
    - qe ← Quantum Espresso (第一原理計算のプログラム)を実行する例
  - moller+cif2x ← mollerが終わった後にトライ!
    - Basic\_usage
      - cutoff\_energy
      - kpoints
    - DFT+U